## Legalización de Viaticos

En esta etapa: El Liquidador, recalcula el valor a abonar o liberar al empleado o contratista que realizó la solicitud. El Empleado, puede generar el "Formato de Legalización".

Este proceso aparecerá en la bandeja de "En Atención" y debe seleccionar el proceso y dar doble click. Se abrirá el formulario de "Legalización Viáticos" y para validar la información, oprimir el botón '*Editar*'

|                  | LUGAR (ES) DE | Fecha Salida | Fecha Regreso   | No Dias           | Kilome          | Rutas   |          |            |
|------------------|---------------|--------------|-----------------|-------------------|-----------------|---------|----------|------------|
| Departamento     | Cludad Origen | Departamento | Cludad Destino  |                   |                 |         |          |            |
| ALLE DEL CA      | CALI          | RISARALDA    | PUEBLO RICO     | 04/05/2016        | 06/05/2016      | 2.5     | 1        | Tiquetes   |
|                  |               |              |                 |                   |                 |         |          |            |
| 0                |               |              |                 |                   |                 |         |          |            |
| po Persona:      |               |              |                 | VALOR TOTAL A F   | PAGAR VIATICOS: |         |          | 4422 204   |
| ombre:           |               |              |                 | VALOR TOTAL A     | PAGAR GASTOS D  | E DESPL | AZAMIENT | \$432.705  |
|                  |               |              |                 |                   |                 |         |          | 1          |
| dula:            |               |              |                 | VALOR TOTAL A P   | PAGAR:          |         |          |            |
|                  |               |              |                 |                   |                 |         |          | \$432.705  |
| nail:            |               |              | VALOR A LIBERAR | R:                |                 |         |          |            |
|                  |               |              |                 |                   |                 |         |          | 1          |
| ignacion Basica  | Salarial:     |              |                 | Nro Planilla:     |                 |         |          |            |
|                  |               |              |                 |                   |                 |         |          |            |
| uidación         |               |              |                 |                   |                 |         |          |            |
| Liquidación Ar   | nterior       |              |                 | Liquidación Nu    | eva             |         |          |            |
| Total Dias:      |               |              |                 | Total Dias:       |                 |         |          |            |
| 2.5              |               |              |                 | 2.5               |                 |         |          |            |
| Viaticos diarios | 5             |              |                 | Viaticos diarios: |                 |         |          |            |
|                  |               |              | \$173.082,00    |                   |                 |         | \$       | 237.292,00 |
| Gastos de desp   | lazamiento:   |              |                 | Gastos de despl   | lazamiento:     |         |          |            |
|                  |               |              | \$,00           |                   |                 |         |          | \$,00      |
| TOTAL VIATICO    | 06:           |              |                 | TOTAL VIATICO     | 6:              |         |          |            |
|                  |               |              | \$432.705,00    |                   |                 |         | 5        | 593.230,00 |
| VALOR AUTOR      | ZADO:         |              |                 | VALOR AUTORIZ     | ZADO:           |         |          |            |
|                  |               |              | \$432.705,00    |                   |                 |         | \$       | 593.230,00 |
|                  |               |              |                 | Registro Presup   | uestal RP:      |         |          |            |
|                  |               |              |                 |                   |                 |         |          |            |

Acorde con la operación estándar, los campos que debe validar y diligenciar son los siguientes:

**Fecha de Regreso:** Puede modificar la fecha de regreso de la comisión únicamente para disminuir días, los cuales no pueden superar la fecha de salida.

60 kilómetros: Si el destino de la comisión supera los 60 Km, debe validar si tiene el visto bueno, de

lo contrario, dar click sobre el botón y presionar Aplicar.

| LUGAR (ES) DE DESPLAZAMIENTO |                                       |                 |                                            |        |                               | Fecha Salida               | Fec                      | Fecha Regreso          |                    | No Dia           | s Ki      | ilome     | Rutas   |
|------------------------------|---------------------------------------|-----------------|--------------------------------------------|--------|-------------------------------|----------------------------|--------------------------|------------------------|--------------------|------------------|-----------|-----------|---------|
| Departamento Cludad Origen   |                                       | 1               | Departamento Ciu                           |        | Ciudad Destino                |                            |                          |                        |                    |                  |           |           |         |
| /ALLE DEL CA 💌               | CALI                                  | •               | RISARALDA                                  | ×      | PUEBLO RICC                   | 04/05/16                   | 06/05                    | 5/16                   |                    | 2.5              |           | 1         | [CALI - |
|                              |                                       |                 |                                            |        | Cancelar                      | Aplicar                    | <ul> <li>mayo</li> </ul> |                        | o 2016 🔻           |                  | •         | BEBEINA   |         |
|                              |                                       |                 |                                            |        | <u> </u>                      |                            | L                        | М                      | М                  | JV               | S         | D         |         |
|                              |                                       |                 |                                            |        |                               |                            | 2                        | 3                      | 4                  | 5 6              | 7         | 8         |         |
|                              |                                       |                 |                                            |        |                               |                            |                          |                        |                    |                  |           | _         |         |
|                              |                                       |                 |                                            |        |                               |                            | 9                        | 10                     | 11                 | 12 13            | 14        | 15        |         |
|                              | LUGAR (ES) D                          | E DES           | SPLAZAMIENT                                | ro     |                               | Fecha Salida               | 9<br>Fech                | 10<br>a Reg            | 11<br>reso         | 12 13<br>No Dias | 14<br>Kik | 15<br>ome | Rutas   |
| Departamento                 | LUGAR (ES) D<br>Ciudad Origen         | E DES<br>D      | SPLAZAMIENT                                | ro<br> | Ciudad Destino                | Fecha Salida               | 9<br>Fech                | 10<br>a Reg            | 11<br>reso         | 12 13<br>No Dias | 14<br>Kik | 15 -      | Rutas   |
| epartamento<br>ALLE DEL CA   | LUGAR (ES) D<br>Ciudad Origen<br>CALI | E DES<br>D<br>F | SPLAZAMIENT<br>Departamento .<br>RISARALDA | ro<br> | Ciudad Destino<br>PUEBLO RICO | Fecha Salida<br>04/05/2016 | 9<br>Fech                | 10<br>a Reg<br>05/05// | 11<br>reso<br>2016 | 12 13<br>No Dias | 14<br>Kik | 15<br>ome | Rutas   |
| epartamento<br>ALLE DEL CA   | LUGAR (ES) D<br>Ciudad Origen<br>CALI | E DES<br>D<br>F | SPLAZAMIENT<br>Departamento .<br>RISARALDA | ro<br> | Ciudad Destino<br>PUEBLO RICO | Fecha Salida<br>04/05/2016 | 9<br>Fech                | 10<br>a Reg<br>05/05/  | 11<br>reso<br>2016 | 12 13<br>No Dias | 14<br>Kik | 15<br>ome | Rutas   |
| epartamento<br>ALLE DEL CA   | LUGAR (ES) D<br>Ciudad Origen<br>CALI | E DES<br>D<br>F | SPLAZAMIENT<br>Departamento .<br>RISARALDA | го     | Ciudad Destino<br>PUEBLO RICO | Fecha Salida<br>04/05/2016 | 9<br>Fech                | 10<br>a Reg<br>05/05/  | 11<br>reso<br>2016 | 12 13<br>No Dias | 14<br>Kik | 15<br>ome | Rutas   |

Gastos de Desplazamiento: Escribir el valor reportado por el Empleado.

Registro Presupuestal RP: Escribir el número de RP designado para la comisión.

Si todo se encuentra correcto se debe oprimir botón Reliquidar para que el sistema realice el cálculo teniendo en cuenta la Escala de Viáticos a aplicar:

## 2023/03/29 11:40

| licitud                               |         |                |                   |                |         |          |            |
|---------------------------------------|---------|----------------|-------------------|----------------|---------|----------|------------|
| LUGAR (ES) DE DESPLAZ                 | AMIENTO |                | Fecha Salida      | Fecha Regreso  | No Dies | Kilome   | Rutas      |
| Departamento Ciudad Origen Departa    | mento   | Ciudad Destino |                   |                |         |          |            |
| VALLE DEL CA CALI RISAR               | ALDA    | PUEBLO RICO    | 04/05/2016        | 06/05/2016     | 2.5     | 1        | Tiquetes   |
| 4                                     |         |                |                   |                |         |          |            |
| ipo Persona:                          |         |                | VALOR TOTAL A     | PAGAR VIATICOS |         |          |            |
| Contratista 🛞 Empleado                |         |                |                   |                |         |          | \$432.705  |
| iombre:                               |         |                | VALOR TOTAL A     | PAGAR GASTOS D | E DESPL | AZAMIENT | ю:         |
|                                       |         |                |                   |                |         |          | 1          |
| edula:                                |         |                | VALOR TOTAL A     | PAGAR:         |         |          |            |
|                                       |         |                |                   |                |         |          | \$432.705  |
| imail:                                |         |                | VALOR A LIBERAR   | 6              |         |          |            |
|                                       |         |                |                   |                |         |          |            |
| signacion Basica Salarial:            |         |                | Nro Planilla:     |                |         |          |            |
|                                       |         | 1.1.12.271,00  |                   |                |         |          |            |
|                                       |         |                |                   |                |         |          |            |
| quidación                             |         |                |                   |                |         |          |            |
| Liquidación Anterior                  |         |                | - Liquidación Nu  | eva            |         |          |            |
| Total Dias:                           |         |                | Total Dias:       |                |         |          |            |
| 2.5                                   |         |                | 2.5               |                |         |          |            |
| Viaticos diarios:                     |         |                | Viaticos diarios: |                |         |          |            |
|                                       | ś       | 173.082.00     |                   |                |         | s        | 237.292.00 |
| Gastos de desplazamiento:             |         |                | Gastos de despl   | azamiento:     |         |          |            |
|                                       |         | \$.00          |                   |                |         |          | \$.00      |
| TOTAL VIATICOS:                       |         | 4700           | TOTAL VIATICO     | 6:             |         |          | 4,00       |
|                                       | 5       | 432,705.00     |                   |                |         | 5        | 593.230.00 |
| VALOR AUTORIZADO:                     |         |                | VALOR AUTORIZ     | ZADO:          |         |          |            |
|                                       | \$      | 432,705.00     |                   |                |         | 5        | 593.230.00 |
| · · · · · · · · · · · · · · · · · · · |         |                | Registro Presuo   | uestal RP:     |         |          |            |
|                                       |         |                |                   |                |         |          |            |
|                                       |         |                |                   |                |         |          |            |

Si todos los datos ya se encuentran validados, se debe "Marcar como Revisado" y "Guardar". La comisión avanzará de estado para situarla en "Aprobación Legalización".

El Liquidador puede generar una planilla por "Opciones/ Maestros/ Reportes/ Aprobación Masiva Solicitud de Viáticos" donde se encuentran las comisiones que "Marcó como Revisado" en un período de tiempo determinado y el sistema genera un número único de planilla.

## ←Volver atrás

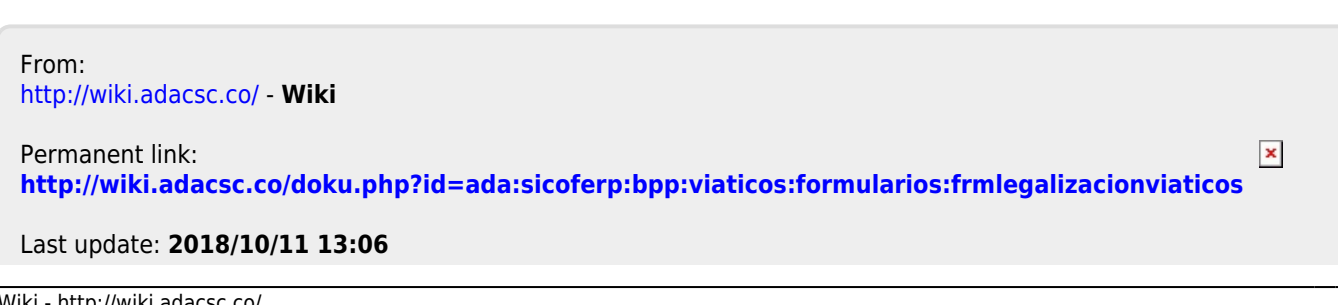